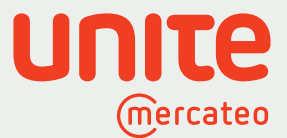

Unite – Achieving more together

# **Instructions:** How to use the Unite App Store on Mercateo

The Unite App Store gives you access to a network of suppliers from a diverse range of sectors. You can invite your existing suppliers to Unite and also set up relationships to new providers with individual pricing. What's more, you can still use the familiar features of Mercateo such as cross-catalogue search functions and shopping basket optimisation. Digitise your providers via one single interface and easily keep track of your procurement. Your access data and individual prices agreed with your existing suppliers will remain unchanged. Find out more

www.unite.eu

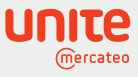

#### Contents

| 1 | How to log in to the Unite App Store 3                            |
|---|-------------------------------------------------------------------|
| 2 | App Store: Activating and requesting providers                    |
| 3 | App Store: Inviting your own suppliers                            |
| 4 | App Store: Cross-catalogue search 6                               |
| 5 | App Store: Request further providers                              |
| 6 | Contract management: Managing, viewing and cancelling contracts 8 |
| 7 | Client management: Assigning permissions to users                 |

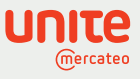

### How to log in to the Unite App Store

1

Click on 'Unite App Store' in your **My Mercateo** account or 'Add suppliers' on the landing page. You can also see your activated suppliers on the Mercateo landing page:

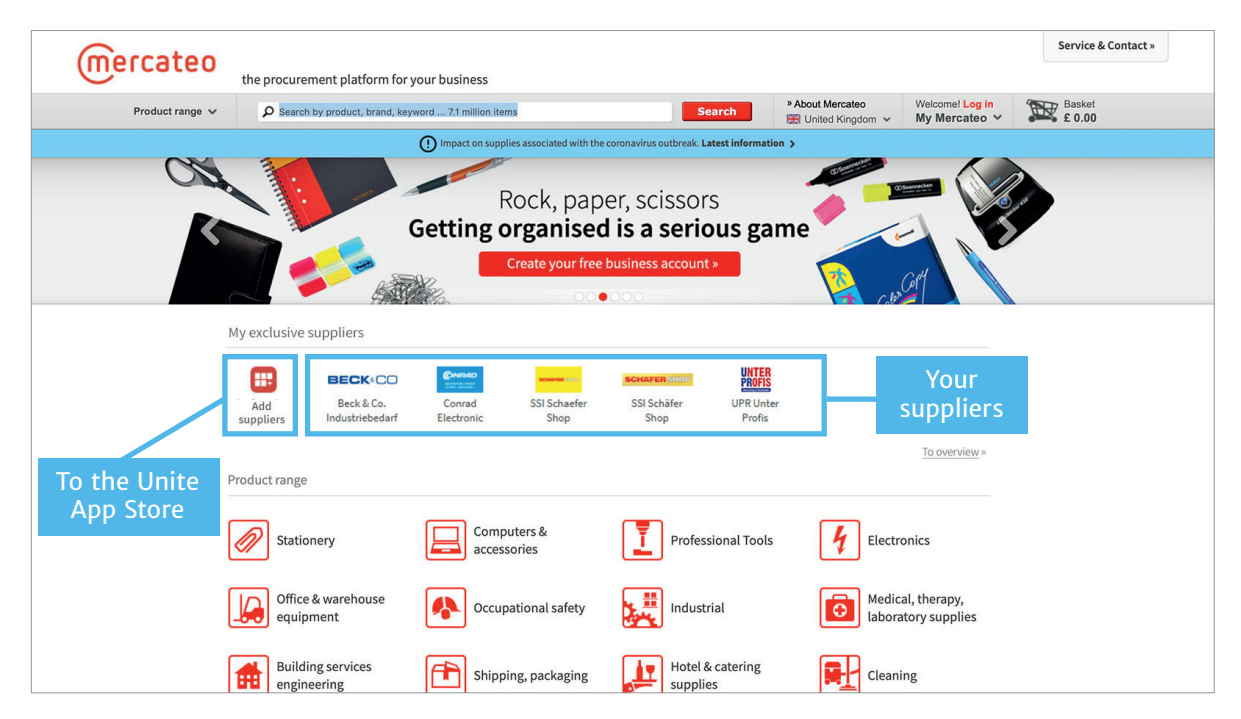

Once you're in the Unite App Store, you can click on the Unite logo in the top left corner to go to Unite's home page. Click on the tiles to navigate to the pages behind them. The App Store contains many providers: some of them you can activate yourself, while others prefer to respond to an activation request.

Contract management contains the details of contracts with your activated providers. Here you can also request individual prices. In tenant management, you can assign different permissions to your users. If you also want to sell via Unite, check out the App Creator, which enables you to build your own BusinessShop (app).

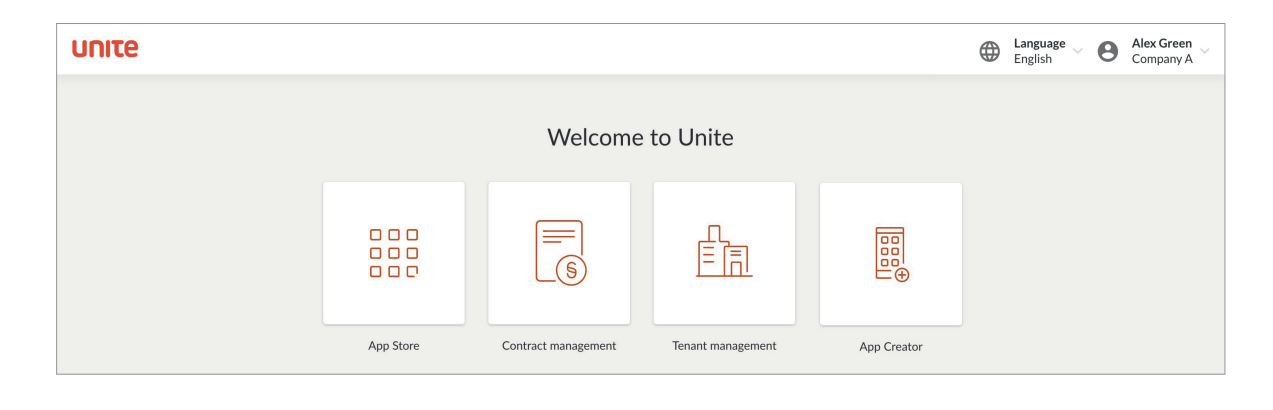

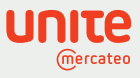

## App Store: Activating and requesting providers

Click on the App Store tile. Here, you have access to hundreds of verified providers. Find the providers who offer exactly what you need and click to activate them. The tab 'Available providers' shows the pre-integrated apps as well as the ones you've already activated. These apps can be searched, sorted and filtered.

Select a provider you'd like to activate. To find out more about the company, click on 'Details'. To activate an app, click 'Activate' in the App Store or on the details page. Note that some providers approve activation requests manually. In this case, they'll be informed by email that you want to activate them. Please wait until the provider has approved the activation of their BusinessShop. After activation, apps are marked with a green tick.

| υπιτε                                         |                                    | English Alex Green Company A       |
|-----------------------------------------------|------------------------------------|------------------------------------|
| K Back to Home                                | App Store                          | Invite provider                    |
| Available providers Request further providers |                                    |                                    |
| Search apps                                   |                                    | ۹. Country: Germany ۲              |
| 21 apps found                                 | _                                  |                                    |
| Mercateo Shop (DE)                            | View details B2B Xmas Tree - jetzt | reischalten!                       |
| Aug. Schwan GmbH & Co. KG                     | View details<br>Request            | IS GmbH<br>View details<br>Request |
| RS Components GmbH                            | View details Xt Supply GmbH        | View details                       |

2

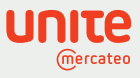

# App Store: Inviting your own suppliers

3

You can personally invite your providers who aren't yet in the App Store by clicking on 'Invite providers'. We've created a template email for you that you can adapt as required before sending out the invitation email.

Use this opportunity to standardise your digital ordering processes. We can import your previously negotiated prices for you and we'll also handle the necessary communication in order to make these providers available to you in the App Store.

| υηιτα | 2                                                                                                    | ۲ | Language<br>English | 0 | Alex Green<br>Company A |
|-------|----------------------------------------------------------------------------------------------------|---|---------------------|---|-------------------------|
|       | < Back to App Store Invite provider                                                                                                    |   |                     |   |                         |
|       | Invite your provider to Unite by email<br>Send your provider a personal invitation to Unite by email in just a few simple steps. We've created<br>a ready-made email text that you're also free to adapt. Simply click on the link below and the text<br>will open automatically in your email program. A copy of this email will also be sent to Unite. |   |                     |   |                         |
|       | OR                                                                                                    |   |                     |   |                         |
|       | Contact Unite for more information<br>Ask us to contact your providers.<br>We'll inform them about Unite and help them to connect.                                                                                                    |   |                     |   |                         |
|       | Company name                                                                                                    |   |                     |   |                         |
|       | First name                                                                                                    |   |                     |   |                         |
|       | Last name                                                                                                    |   |                     |   |                         |
|       | Email address                                                                                                    |   |                     |   |                         |
|       | Phone                                                                                                    |   |                     |   |                         |

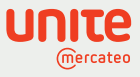

# 4

#### App Store: Cross-catalogue search

After activation, the provider will be integrated into your Mercateo customer account. The provider's product range will become available and be displayed in the upper section of the Mercateo landing page. When you search for a product, the product ranges of the activated providers and the results from the Mercateo Marketplace will be shown. You can now optimise your shopping basket across all catalogues and place an order.

| mercateo                                                                                               |                                                                          |                                                                           |                                                                                                    |             |                       |                              | ė 🕱                      |                  |             | r-Ĩ                |                   |
|----------------------------------------------------------------------------------------------------|--------------------------------------------------------------------------|---------------------------------------------------------------------------|----------------------------------------------------------------------------------------------------|-------------|-----------------------|------------------------------|--------------------------|------------------|-------------|--------------------|-------------------|
|                                                                                                    | Kategorien 🗸                                                             | Suchen Sie hier in über                                                   | 23,3 Millionen Artikeln                                                                                                   | Suchen      | » Über Mercateo       | Willkommen!<br>Mein Mercated | v Warenk € 0,00          | orb              |             |                    |                   |
| Startseite > Eahrzeugteile, Autozubehör > KEZ-Werk<br>Akku-Schrauber GSR Mx2Drive Professio            | stattausstattung > Druckfuttwerkze<br>onal 3,6V 2xAkkus1,3Ah Koʻ         | euge > Schrauber > Akkuschrauber                                          | > <u>Miniakkuschrauber</u> > Artikel                                                                                      | _           |                       |                              |                          |                  | Menge:      | 1 Stuck 🛄 In       | s Warenkorb legen |
| Produktinformationen: Delker V                                                                         |                                                                          |                                                                           |                                                                                                    |             | Angebote (17)         | Bestellbarkeit 🖨             | Lieferzeit 🗸 🗢           | Lagerstand       | Versand     | Staffelpreis       | Einzelpreis 🔷     |
|                                                                                                    |                                                                          |                                                                           | Artikel.Nr:                                                                                                    |             | Delker                | Delker                       | 3 Tage                   | 7                | € 4,90*     | ab € 82,45*        | € 82,45*          |
|                                                                                                    | •                                                                        | LI-ION 🛛 😁 BOSCI                                                          | P4368-9000110036                                                                                                    |             | Lanar 245             |                              | 1 Tao                    | 28               | £ 7.90*     | ah 6 97 58*        | £ 93.08*          |
|                                                                                                    |                                                                          |                                                                           | Bosch                                                                                                    |             | Lager 932             |                              | 8 Tage                   | kA               | € 4,16*     | ab€87,72*          | € 93,25*          |
|                                                                                                    |                                                                          |                                                                           | HerstNr.:<br>0.601.942.101                                                                                                |             | Lager 262             |                              | 12 Tage                  |                  | € 4,95*     | ab€88,18*          | € 93,73*          |
| 1 2                                                                                                    |                                                                          |                                                                           | EANIGTIN:                                                                                                    |             | Lager 1498            |                              | 15 Tage                  | k.A.             | € 4,95*     | ab€90,68*          | € 96,39*          |
|                                                                                                    |                                                                          |                                                                           | 3165140575560                                                                                                    |             | Angebote: 5 10 8      | dle                          |                          |                  | ກຼິ We      | tere Konditionen a | anzeigen v Ok     |
|                                                                                                    |                                                                          |                                                                           | Suchbegriffe:<br>Akw.Bohmaschine<br>Akw.Bohmaschine                                                                       |             | Preise: Delker        |                              |                          |                  | 🖂 Arti      | kel empfehlen      | Artikel merken    |
|                                                                                                    |                                                                          |                                                                           | Akkubohimaschine<br>Akkubohischrauber                                                                                     |             | Bestellmenge          |                              | Netto                    |                  | Brutto      |                    | Einheit           |
| menimale Vietlim Linearies sheefs met. Incourt                                                         | line 2 Cana Cabieka edeviki Can                                          | museksel eksel lieterkreekuss ük                                          | er Fin /Aus Caballes und annet für stadie 40 Mm. antensil un                                                              | d asilain a | 1 Stück               |                              | € 82,45*                 |                  | € 98,12     |                    | pro Stück         |
| durch optimale Getriebeübersetzung: schnelles E                                                        | Eindrehen im 2. Gang (0 bis 580 n                                        | igwechsel onne Unterbrechung ub<br>nin") · präzises und bündiges Eind     | er Ein-Wus-Schaiter und sorgt für starke 10 Nm - schneil un<br>rehen im 1. Gang (150 min') - extrem kompakt, sehr kurze K | opflänge    | Lagerstand: Delke     | r                            |                          | Versand: Delker  |             |                    |                   |
| (nur 158 mm) und gennges Gewicht (nur 0,5 kg)<br>lädt sowohl 3,6-Voll- als auch 10,8-Voll-Akkus inn    | herhalb einer Stunde - einzigartige                                      | Bosch- Premium-Lithium-Ionen-Te                                           | echnologie für längere Lebensdauer und unschlagbare                                                                       | degeral.    | Lassen Sie sich de    | tailliertere Lagerstands     | -Informationen           | Bestellwert      |             | Versand            |                   |
| Akkulaufieistung - Bosch Electronic Cell Protectio     integriertes LED-Licht zur Beleuchtung des Arbe | on (ECP): schutzt den Akku vor Obe<br>eitsbereichs auch an dunklen Stell | enastung, Obernitzung und Hetenti<br>Ien - ein Memory-Effekt: der Akku ka | adung - Motororemse für prazises Arbeiten bei Serienversch<br>ann unabhängig vom Ladezustand jederzeit geladen werder     | h, ohne die | anzeigen. ab€20,      |                              | ab€20,00*                | 20,00* € 4,90*   |             |                    |                   |
| Zellen zu schädigen - Lieferumfang 9000110036<br>min-1 0-580 0-580 - Werkzeugaufnahme 6,3 mm           | 2 Akku, Schnelladegerät AL 1115<br>(1/4")-Innensechskant 2Akkus+La       | 5 CV, Koffer - Akkuspannung V / Ah :<br>adegerät                          | 3,6 / 1,3 - Drehmoment max. N.m hart: 10 / weich: 5 - Leerlai                                                             | ufdrehzahl  |                       |                              |                          |                  | Mindestbest | ellwert € 20,00*   |                   |
| Weitere Informationen:                                                                                 |                                                                          |                                                                           |                                                                                                    |             | Rückgaberechte f      | ir diesen Artikel: Delke     | r                        |                  |             |                    |                   |
| Leerlaufdrehzahl:                                                                                      | 0-150                                                                    |                                                                           |                                                                                                    |             | Dieser Artikel ist vo | n der Stornierung, dem       | Umtausch und der Rückga  | be ausgeschlosse | n.          |                    |                   |
| Schrauben-Ø:                                                                                           | 5                                                                        |                                                                           |                                                                                                    |             | Die Gewährleistun     | gsfrist laut AGB bleibt ur   | nabhängig der angegebene | n Rückgaberechte | bestehen.   |                    |                   |
| Werkzeugaufnahme:                                                                                      | 1/4"-Innensechskant                                                      |                                                                           |                                                                                                    |             |                       |                              |                          |                  |             |                    |                   |
| Akkuspannung.                                                                                          | 1.2 Ab                                                                   |                                                                           |                                                                                                    |             |                       |                              |                          |                  |             |                    |                   |
|                                                                                                    |                                                                          |                                                                           |                                                                                                    |             |                       |                              |                          |                  |             |                    |                   |
| Gewicht:                                                                                               | 0.5 kg                                                                   |                                                                           |                                                                                                    |             |                       |                              |                          |                  |             |                    |                   |
| Gewicht:<br>Bohr-Ø:                                                                                    | 0.5 kg<br>in Holz: 5                                                     |                                                                           |                                                                                                    |             |                       |                              |                          |                  |             |                    |                   |

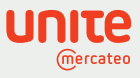

# App Store: Request further providers

5

For more diversity among your providers and to create additional beneficial relationships, click the 'Request further providers' tab. You can then select additional providers who can be made available to you. Click on 'Send a request'. Unite will contact providers on your behalf and let you know when you can activate their offer.

| UNITE                                                                                                    | English Alex Green Company A                                                                                                    |
|----------------------------------------------------------------------------------------------------|----------------------------------------------------------------------------------------------------|
| < Back to App Store                                                                                                    |                                                                                                    |
| output consulting GmbH                                                                                                    | Activate<br>Contact<br>Torsten Schwenske<br>+ 4923445930950                                                                              |
| DETAILS<br>Umweltfreundliche Drucker-Verbrauchsmateriallen und Büro-Technik schnell, günstig und nachhaltig. Wir sind einer der führenden<br>Hersteller für umweltfreundliche und qualitativ hochwertige Toner- und InkJet-Kartuschen. | Company address<br>output consulting GmbH<br>Auf der Prinz 1-3<br>44791 Bochum<br>Germany<br>Legal information<br>VAT ID:<br>DEGRES29128 |
|                                                                                                    | DE305838139                                                                                                    |

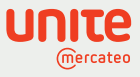

# Contract management: Managing, viewing and cancelling contracts

Contract management can be accessed from the landing page or by clicking on 'Go to contract' on the app details page. On the contract management page, you can manage your activated apps and negotiated prices. You can also save customer-specific provider numbers so that each order can be assigned to a provider. Both the overview and the details page also show the contract status with each provider ('active' or 'pending').

| ιτε                          |                                                                                  | $\oplus$                    | Language<br>English B Alex Green<br>Company A |
|------------------------------|----------------------------------------------------------------------------------|-----------------------------|-----------------------------------------------|
| < Back to Home               | Contract manager                                                                 | nent                        |                                               |
| Contracts with providers +1  | Contracts with providers                                                         |                             |                                               |
| Contracts with customers 809 | Company / app                                                                    | Status / date               |                                               |
|                              | Paul Gradinger<br>Test Freischaltung<br>Supplier number: -                       | pending<br>since 09/04/2020 | Details                                       |
|                              | Gercateo and Mercateo Deutschland AG<br>Mercateo Shop (DE)<br>Supplier number: - | active<br>since 12/08/2020  | Details                                       |
|                              | ODTV.de<br>ODTV.de<br>Supplier number: -                                         | active<br>since 23/04/2020  | Details                                       |
|                              | RS Components GmbH<br>RS Components GmbH<br>Supplier number: -                   | active<br>since 10/01/2020  | Details                                       |
|                              | Buddeberg GmbH<br>Buddeberg GmbH<br>Supplier number: -                           | active<br>since 08/01/2020  | Details                                       |
|                              | Blumenbecker Industriebedarf                                                     | active                      | Details                                       |

You can access contract details by clicking on 'Details'. As well as displaying contact information, you can cancel the contract here if you wish. You can also ask the provider to quote individual prices. Providers can let you know about their prices via the platform. Please note that a copy of the email will also be sent to Unite.

| υηιτα |                                                                                                    | Hanguage See Alex Green Company A                                                                                                    |
|-------|----------------------------------------------------------------------------------------------------|----------------------------------------------------------------------------------------------------|
|       | K Back                                                                                                    | Contract details                                                                                                    |
|       | Mercateo Shop (DE)                                                                                                    |                                                                                                    |
|       | Company address<br>Mercrateo Deutschland AG<br>Fürstenfelder Straße 5<br>80331 München<br>Germany<br>Legal information<br>VAT ID:<br>DE815776049<br>Supplier number (optional) <u>Edit</u> | Status<br>Activated on<br>12/08/2020<br>Cancel contract                                                                                                    |
|       | Contact<br>Mercateo Deutschland<br>↓ +498912140777<br>🖻 service@mercateo.com                                                                                                    | Individual prices<br>Ask this provider about their individual prices. They are able to configure individual prices. Please<br>note that a copy of this email will be sent to Unite. |

6

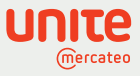

# Tenant management: Assigning permissions to users

In tenant management, you can assign permissions to your users. Please note that a user from Mercateo user management will only be visible in the tenant management after they've accessed the Unite App Store for the first time. Click on the cog (\*) in the 'Users' tab to assign permissions to users. Your approval rules in the user management on Mercateo remain unchanged.

| υηιτα | 8                     |                        |                         | English Alex Green Company A |
|-------|-----------------------|------------------------|-------------------------|------------------------------|
|       | <b>K</b> Back to Home | Tenant                 | management              |                              |
|       | Companies             | Users                  |                         | New user                     |
|       | Users                 | First name and surname | Email address           |                              |
|       |                       | Service Team           | service@mercateo.com    |                              |
|       |                       | John Smith             | john.smith@mercateo.com |                              |
|       |                       | Jane Bird              | jane.bird@mercateo.com  | •                            |
|       |                       |                        |                         |                              |

| for users Permissions for Tenant Management context Configure permissions   |  |
|-----------------------------------------------------------------------------|--|
| Permissions for Tenant Management context                                   |  |
| Configure permissions                                                       |  |
| View the permissions of your users and grant/revoke these permissions.      |  |
| Show list of users<br>View all users in your tenant.                        |  |
| Permissions for Unite company context                                       |  |
| Manage Contracts<br>Conclude, manage and cancel contracts for your company. |  |
| Save                                                                        |  |

7